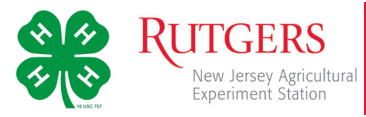

## STEPS FOR NEW FAMILIES SETTING UP PROFILES IN NJ.4HONLINE

## STEP ONE: LOGGING IN

- 1. Go to the NJ.4HOnline site, *http://nj.4honline.com* -note there is no *www* in the address.
- 2. Click the button next to, *I need to setup a profile*

A drop down menu will appear. Select the county where the club you are joining is based. Next, type in a valid family email address.

You must provide a valid email address to setup your account on NJ.4HOnline. Your email address will be your login. This will be the address where you receive 4-H information.

- 3. Confirm this email by entering it again in the field below
- 4. Enter your family/parent/guardian/household Last Name.
- 5. Enter a password with a minimum of 8 characters. Your password must contain at least 1 capital letter or number/symbol.
- 6. Confirm your email by entering it again in the field below. (If you forget your password, a new one can be sent to your email address.)
- 7. Click the *Create Login* button

## STEP TWO: FAMILY INFORMATION

1. The *Family Information* page is where all 4-H Youth and/or Adults in your family.

(Individual family members will be added in the next steps.)

- 2. Fill in the blank fields in the Profile Information section.
  - Do not check the *Update member records* ... box at this time.
  - All fields with a red asterisk must be completed.

**Note:** You do not need to enter or change your password at this time (unless you would like to).

| New RUTGERS                     | Jersey 4-H Youth Development                                       |
|---------------------------------|--------------------------------------------------------------------|
| Diperiment Station              |                                                                    |
|                                 | Welcome to 4-H Online                                              |
| •                               | Thave a profile                                                    |
| ۲                               | I need to setup a profile                                          |
| Are you in a Military 4-H Club: | I forgot my password                                               |
| County:                         | Select your county                                                 |
| Email:                          |                                                                    |
| Confirm Email:<br>Last Name:    |                                                                    |
| Password:                       | Min. of 8 characters, at least 1 number and 1 capital or non-alpha |
| Confirm Password:               |                                                                    |
| Role:                           | Family                                                             |
|                                 | Create Login                                                       |

| # Home   My Member Lis                                 |
|--------------------------------------------------------|
| Home   My Member Lis • Required Fields Joe@Honline.com |
| Required Fields joeg-thonine.com                       |
| Required Fields joe@4honline.com                       |
| • Required Fields                                      |
| Required Fields  joe@4honline.com                      |
| joe@4honline.com                                       |
| joe@4honline.com                                       |
|                                                        |
|                                                        |
|                                                        |
|                                                        |
| •                                                      |
| 12345                                                  |
| 555-555-1234                                           |
| •                                                      |
| •                                                      |
|                                                        |
|                                                        |
|                                                        |
|                                                        |
|                                                        |
|                                                        |
|                                                        |
|                                                        |